## Advanced Automation Features Do Not Work

Last Modified on 02/21/2019 9:54 am CST

## **Issue:**

When setting up notification service or enable batch transmission you might get:

- Error message on setup of Task 3-24 Enable Batch Transmission.
  - Batch Import Export Add Service.bat
  - Batch TransComm Add Service
- Notification services do not work despite being configured correctly.

For these services to work, UNC naming standards need to be used throughout TraCS 10. Drive letter mapping will not work.

## **Resolution:**

- 1. Reinstall the client Task 4-2. In step 12 make sure to use UNC file path NOT the drive letter mapping. Example: \\MAD00FPG\5sharedrv\TraCS\AgencyT.
- 2. For MS Access users -- Reset the database configuration Task 1-4.
  - a. NOTE: If you are configured as standalone use the full path: relative paths do not work! (c:\programdata\tracs\dbdata\support.mdb)
- 3. Fix communications.
  - a. Task 3-11 Start-shift/End-shift mailbox.
  - b. Task 3-14 Configure RMS Transmission start at step 5 and go to end.

Test Notification services: to test to see if this is working put in a very simple query like the following.

## In TraCS:

- 1. Go to Search
- 2. Choose the Advanced tab.

| 3. | Choose  O Advanced Searches to; | ggle.                              |
|----|---------------------------------|------------------------------------|
| 4. | Click New .                     |                                    |
|    | Search                          |                                    |
|    | General Enhanced Custom Favori  | es Advanced                        |
|    | Show: (3) Advanced Searches     | AdHoc Queries     Analysis Reports |
|    | test                            |                                    |
|    |                                 |                                    |
|    | New Edit                        | Delete Search                      |
|    |                                 |                                    |
| 5. | Put Test in the search Name     | Search Name: test .                |
| 6. | In the Form                     | box highlight Header Information   |
| 7. | In the Field                    | box highlight Location             |
| 8. | In the Action                   | box highlight Exact Match          |
| 9. | Click New .                     |                                    |

10. Choose your Location TAS number.

| Sele | ct Locati  | on(s)         | X                          |
|------|------------|---------------|----------------------------|
| 5    | Select All |               |                            |
|      | Select     | Location Code | Location Name              |
|      |            | 010           | LA CROSSE POLICE DEPART    |
|      |            | 011           | MARINETTE COUNTY SHERIF    |
| I    |            | 012           | TEST POLICE DEPARTMENT     |
|      |            | 013           | KENOSHA COUNTY SHERIFFS    |
|      |            | 014           | BROWN COUNTY SHERIFFS      |
|      |            | 015           | ASHWAUBENON DEPT OF PU     |
|      |            | 016           | ALLOUEZ PUBLIC SAFETY DEPT |
|      |            | 018           | DE PERE POLICE DEPARTMENT  |
|      | OK         | Cancel        |                            |

11. Click or and your query should resemble the following:

| ch Name: best      |       |                                                                                                    |                                                        | Data Source: Current      | -   |
|--------------------|-------|----------------------------------------------------------------------------------------------------|--------------------------------------------------------|---------------------------|-----|
| Form               | Group | Field                                                                                                    | Action                                                 | Value(s)                  |     |
| Header Information |       | Definable9<br>Forn Date<br>Forn Date<br>Forn Name<br>Forn Name<br>Forn Nember<br>Forn Version<br>Is Locked | Indudes Any Exact Match Excludes Ex Blank Is Not Blank | 012 - TEST POLICE DEPARTM | ENT |
|                    |       | LastSaved<br>LastSavedTime                                                                                 |                                                        |                           |     |
|                    |       | Location                                                                                                   |                                                        | New Remov                 | e   |

- 12. Click Add .
- 13. Click Notifications
- 14. Fill out the dialog to resemble the following:

.

| 🖉 Search Email Notification 📃 🛋                 |
|-------------------------------------------------|
| Interval Options                                |
| Search Interval: 1 Minute(s) - Expires: Never - |
| Email Options                                   |
| Server Settings: TraCS Notification             |
| To 333                                          |
| Cc                                              |
| Bcc                                             |
| Subject: Test                                   |
| Body: test notifications                        |
| OK Cancel                                       |

- 15. Click OK 16. Click Finish
- Create some blank warnings and wait. It could take a while; my first test took 10 minutes to get the email.

More FAQs Here:

http://wisconsindot.gov/Pages/safety/enforcement/agencies/tracs/faqs.aspx

-gp 11/18/13

UPDATED - DR 1/26/18